# **SHARP**<sup>®</sup>

LC-32SH7RU LC-42SH7RU

ЦВЕТНОЙ ТЕЛЕВИЗОР С ЖИДКОКРИСТАЛЛИЧЕСКИМ дисплеем

ИНСТРУКЦИЯ ПО ЭКСПЛУАТАЦИИ

LC-32SH7RU

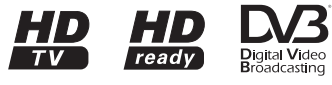

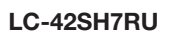

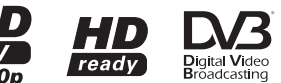

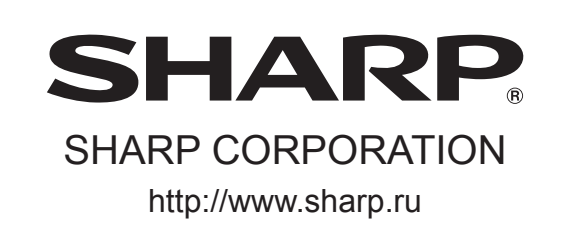

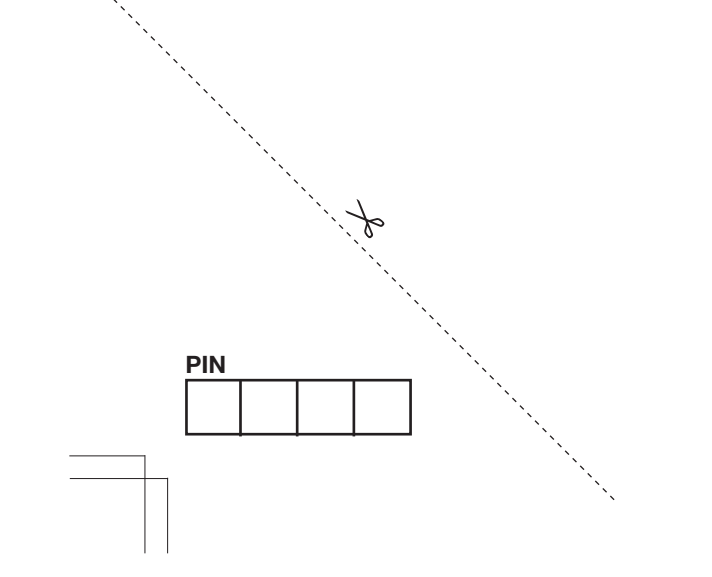

P41G7830843 6B

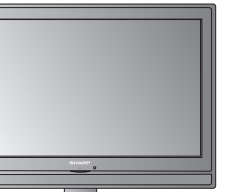

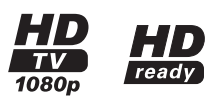

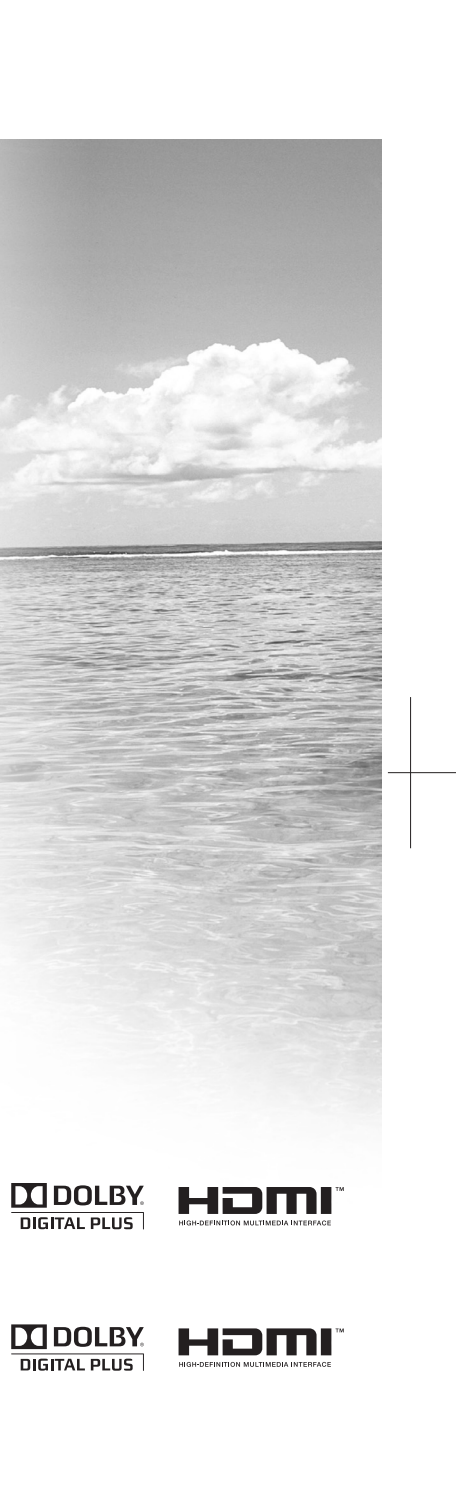

# РУКОВОДСТВО ПОЛЬЗОВАТЕЛЯ

РУССКИЙ

 Изображения и экранные меню в данном руководстве пользователя для наглядного объяснения и могут несколько отличаться от фактических операций.

# Содержание

| Содержание                            | . 1 |
|---------------------------------------|-----|
| Вступление                            | . 2 |
| Уважаемый покупатель продукции SHARP! | . 2 |
| Важные меры предосторожности          | . 2 |
| Пульт дистанционного управления       | . 3 |
| Телевизор (вид спереди)               | . 4 |
| Телевизор (вид сзади)                 | . 4 |
| Подготовка                            | . 5 |
| Поставляемый комплект                 | . 5 |
| Монтаж телевизионной подставки        | . 5 |
| Монтаж на стене                       | . 5 |
| Соединение кабелей                    | . 5 |
| Установка батареек                    | . 6 |
| Использование пульта дистанционного   |     |
| управления                            | . 6 |
| Краткое руководство                   | . 7 |
| Обзор начальной установки             | . 7 |
| Как смотреть телевизор                | . 8 |
| Ежедневная работа                     | . 8 |
| Включение/выключение питания          | . 8 |
| Смена каналов                         | . 8 |
| Выбор внешнего видео источника        | . 8 |
| Действия без дистанционного пульта    | . 8 |
| ЕРС (Электронное программное          |     |
| руководство)                          | . 9 |
| Телетекст                             | 10  |
| Выбор языка для телетекста            | 10  |
| Меню телевизора                       | 11  |
| Изображение                           | 11  |
| Регулировка настроек изображения      | 11  |
| Использование интеллект. изображений  | 1   |
| ······                                | 11  |
| Звук                                  | 11  |
| Регулировка настроек звука            | 11  |
| Использование звукового режима        | 12  |
| TV                                    | 12  |
| Выбор языка для цифровой программы    |     |
|                                       | 12  |
| Автоматическая установка каналов      | 12  |
| Скан. обновлений                      | 13  |
| Поиск по 1 ч-те                       | 13  |
| Р. поиск ан. к-в                      | 13  |
| Пропуск канала                        | 14  |
| Сорт. каналов                         | 14  |
| Изменить канал                        | 14  |
| Т. настр. ан. к-в                     | 15  |
| Назначить декодер канала (для ATV)    | 15  |
| Функции                               | 15  |
| Изменить формат изображения           | 15  |
| Смена часового пояса                  | 16  |
| Установка часов                       | 16  |
| Автоматическое выключение телевизор   | a   |
| (Время выключения)                    | 16  |
| Автоматически переключает телевизор   | в   |
| режим ожидания (таймер отключения)    | )   |
| · · · · · · · · · · · · · · · · · · · | 16  |
|                                       |     |

| Использование субтитров                                                                                                    | 17 |
|----------------------------------------------------------------------------------------------------|----|
| Оверскан НDMI                                                                                                    | 17 |
| Сброс на ст. настр                                                                                                    | 17 |
| Роплитепьский                                                                                                    | 18 |
| Лоступ к меню «Ролительский»                                                                                                    | 18 |
| Блокирование каналов                                                                                                    | 18 |
| Залание возрастных ограничений                                                                                                    | 18 |
| Блокирование одного или нескольких                                                                                                    | 10 |
|                                                                                                    | 18 |
| Запацие и изменение паропа                                                                                                    | 18 |
| Сбрад вору настроку радитали систо                                                                                                    | 10 |
| Сорос всех настроек родительского                                                                                                    | 10 |
| контроля                                                                                                    | 19 |
| Эко                                                                                                    | 19 |
| подключение внешних устроиств                                                                                                    | 20 |
| HDMI-подключение                                                                                                    | 20 |
| (YPbPr) Компонентное подключение                                                                                                    | 20 |
| Подключение SCART                                                                                                    | 21 |
| Подключение S-Video                                                                                                    | 21 |
| Подключение динамика / усилителя                                                                                                    | 22 |
| Как вставить СА карту                                                                                                    | 22 |
| Доступ до услуг СІ модуля                                                                                                    | 22 |
| Подключение ПК                                                                                                    | 23 |
| Цифрового соединение                                                                                                    | 23 |
| Аналоговое соединение                                                                                                    | 23 |
| Поддерживаемые разрешения дисплея                                                                                                    |    |
| and the second second s | 23 |
| Приложение                                                                                                    | 24 |
| Устранение неисправностей                                                                                                    | 24 |
| Технические ланные                                                                                                    | 25 |
| Лругая информация                                                                                                    | 26 |
| Торговые марки                                                                                                    | 26 |
|                                                                                                    | 20 |

# Вступление

# Уважаемый покупатель продукции SHARP!

Спасибо за покупку цветного телевизора SHARP с жидкокристаллическим дисплеем. Для обеспечения безопасности и многолетней надежной работы Вашего продукта, внимательно прочитайте важные меры предосторожности перед использованием этого продукта

# Важные меры предосторожности

- Чистка Перед чисткой продукта отключите шнур переменного тока от розетки переменного тока. Для чистки продукта используйте влажную ткань. Не используйте жидкие чистящие средства или аэрозоли.
- Вода и влажность Не используйте продукт вблизи воды, например, около ванны, раковины умывальника, кухонной мойки, таза для стирки, бассейна и в сыром подвале.
- Не ставьте вазы или другие сосуды с водой на этот продукт. Вода может пролиться на продукт, что может привести к возникновению пожара или удара электрическим током.
- Подставка Не помещайте продукт на неустойчивую тележку, стойку, штатив или стол. Это может привести к падению продукта, вызвать серьезные травмы, а также повреждение продукта. Используйте только тележку, стойку, штатив, опору или стол, рекомендованные производителем или продаваемые вместе с продуктом. При прикреплении продукта к стене обязательно следуйте инструкциям производителя. Используйте только настенные крепления, рекомендованные производителем.
- При перемещении продукта, установленного на тележке соблюдайте предельную осторожность. Резкие остановки, чрезмерное давление и неровная поверхность пола могут вызвать падение продукта с тележки.
- Вентиляция Вентиляционные и другие отверстия в корпусе предназначены для вентиляции.
   Не закрывайте и не блокируйте эти отверстия, так как недостаточная вентиляция может вызвать перегрев и/или сократить срок службы продукта. Не помещайте продукт на кровать, диван, ковер или другую подобную поверхность, так как они могут блокировать вентиляцииные отверстия. Этот продукт не предназначен для встроенной установки; не помещайте продукт в замкнутое пространство, например, книжный шкаф или на полку, если не обеспечена надлежащая вентиляция или не выполняются инструкции производителя.
- Панель ЖКД, используемая в этом продукте, выполнена из стекла. Поэтому она может разбиться, когда продукт роняют или ударяют. Будьте осторожны, чтобы не пораниться осколками стекла в случае, если панель ЖКД разобьется.
- Источники тепла Держите продукт подальше от источников тепла, таких как радиаторы, обогреватели, печи и другие продукты, производящие тепло (включая усилители).
- Для предотвращения пожара никогда не помещайте свечи или открытый огонь любого типа на телевизор или вблизи него.
- Для предотвращения пожара или поражения электрическим током не помещайте шнур переменного тока под телевизор или другие тяжелые предметы.
- Не воспроизводите неподвижное изображение в течение длительного времени, так как это может вызвать остаточное изображение.
- Всегда такое потребление электроэнергии, если подключено к основному источнику питания.
- Обслуживание Не пытайтесь самостоятельно проводить техническое обслуживание. Снимая крышки, вы подвергаетесь высокому напряжению и другим опасным условиям. Техническое обслуживание должен проводить квалифицированный работник.
- Оставляйте как минимум 4- или 6-дюймовое свободное пространство вокруг телевизора для вентиляции. Не ставьте телевизор на ковер.
- Не допускайте, чтобы жидкость стекала или капала на продукт.
- Оберегайте продукт от дождя и влажности, емкости с жидкостью, такие как вазы, ставьте на аппаратуру.
- Приборный штепсель используется в качестве разъединителя этой аппаратуры, разъединитель должен быть в рабочем состоянии.

Панель ЖКД – очень высокотехнологичный продукт, предоставляющий Вам точные детали изображения. Из-за очень большого количества пикселей иногда возможно появление на экране нескольких неактивных пикселей в форме неподвижных синих, зеленых или красных точек. Это в рамках технических характеристик продукта и не является дефектом.

#### Предосторожности при транспортировке телевизора

При перемещении телевизора, его следует нести двум людям, используя две руки, не создавая давления на дисплей.

# Монтаж на стене

Установка цветного телевизора с жидкокристаллическим дисплеем требует специальной квалификации и должна производиться только квалифицированным обслуживающим персоналом. Покупателям не следует пытаться сделать эту работу самостоятельно. Фирма SHARP не несет ответственности за несоответствующую установку или установку, которая приведет к повреждению изделия или травме человека..

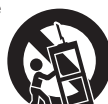

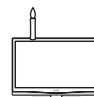

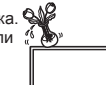

# Вступление

# Пульт дистанционного управления

#### (ПИТАНИЕ)

Нажмите, чтобы включить телевизор с ЖКД или перейти в режим ожидания.

#### □→ (ИСТОЧНИК ВВОДА)

Выбор источника входного сигнала.

#### КНОПКИ ЦИФР 0-9

Чтобы выбрать непосредственно телевизионный канал.

# **EPG** (Электронная

телепрограмма) При просмотре цифровых каналов нажмите эту кнопку для просмотра электронной телепрограммы.

#### PRE PR

Для отображения предыдущего выбранного телевизионного канала.

#### HDMI

Нажав эту кнопку, вы можете выбрать HDMI 1 / HDMI 2 / HDMI 3.

#### YPbPr

Нажав эту кнопку, вы можете выбрать **YPbPr.** 

#### VIDEO (ВИДЕО)

Нажав эту кнопку, вы можете выбрать AV / SCART 1 / SCART 2

#### PC (ПК)

Нажмите, чтобы перейти в режим ПК.

∠ (+/-) Нажмите, чтобы настроить громкость.

#### ıX

Нажмите, чтобы включить и выключить звук. Также можно нажать ∠ (+/-) чтобы восстановить предыдущий уровень громкости.

#### (Формат изображения) Выберите для формата изображения значение Auto (Авто) / Normal (Обычный) / Zoom 1 (Увеличение 1) /

Zoom 2 (Увеличение 1) / (Широкоэкранный).

#### Р (∧∨) Нажмите, чтобы выбрать канал.

DUAL (ДВОЙНОЙ)

# Выберите Моно / стерео / Двойной

I/ Двойной II для канала ATV. Выберите язык Аудиосопровождения для канала DTV.

#### AUDIO (ADJ)

Нажмите эту кнопку, чтобы настроить заданную установку звука на телевизоре с ЖКД. Личный / Музыка / Речь

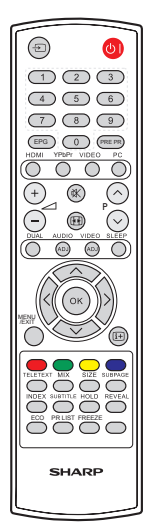

#### VIDEO (ADJ)

Нажмите эту кнопку, чтобы настроить заданную установку изображения на телевизоре с ЖКД. Личный / Стандартный / Яркий / Фильм / Эко

#### SLEEP (ОТКЛЮЧЕНИЕ)

Нажмите для выключения телевизора с ЖКД по истечению определенного периода времени. (5-180 минут.)

#### ∧∨<>

Нажмите ∧ ∨ < > для навигации и подтверждения выбора.

#### οκ

Нажмите, чтобы активировать настройку.

#### MENU / EXIT

Нажмите, чтобы активировать экранное меню телевизора с ЖКД. Нажмите снова, чтобы выйти из экранного меню телевизора с ЖКД.

#### i+

Отображение данных программы, если они доступны.

#### **R/G/Y/B (ЦВЕТНЫЕ КНОПКИ)**

Нажмите эти кнопки, чтобы выбрать изображения с текстом различного цвета. Разные каналы отображают разные функции.

#### TELETEXT (TEЛETEKCT)

Нажмите эту кнопку, чтобы активировать Телетекст. Нажмите её снова, чтобы отключить Телетекст.

#### MIX

Нажмите эту кнопку, чтобы активировать Телетекст с ТВ.

# SIZE (PA3MEP)

Нажмите эту кнопку, чтобы изменить размер шрифта: на весь экран, верхняя половина и нижняя половина.

#### SUBPAGE (СУБСТРАНИЦА)

Выбрать субстраницу, если текущая страница содержит субстраницу(ы).

#### INDEX (ИНДЕКС)

Нажмите эту кнопку, чтобы вернуться к странице 100 или странице индексов; затем нажмите кнопку от 0 до 9. Страница телетекста будет пронумерована и добавлена к странице, которую вы выбрали, или к второстепенной позиции.

#### SUBTITLE (СУБТИТРЫ)

При просмотре цифрового телевидения используйте эту кнопку для переключения и отключения доступных субтитров на различных языках. При просмотре аналогового телевидения используйте эту кнопку для переключения и отключения доступных страниц субтитров телетекста.

#### HOLD (УДЕРЖ.)

Нажмите эту кнопку, чтобы остановить прокрутку страниц. Текстовый декодер прекратит получать данные.

#### REVEAL (ПОКАЗ.)

Показать скрытую информацию, такую как ответы на викторины.

#### ЕСО (Экономичный режим)

Используйте эту кнопку для снижения яркости изображения (для снижения энергопотребления).

#### PR LIST

Нажмите, чтобы отобразить список каналов. Затем нажмите красную кнопку, чтобы выбрать список цифровых или аналоговых каналов (Доступно только при использовании телесигнала в качестве источника.)

#### FREEZE (Стоп-кадр)

Нажмите для приостановки движущегося изображения на экране. (Доступно только при использовании телесигнала в качестве источника.) При просмотре цифровых каналов будет также заблокирован сигнал выхода SCART.

# Вступление

# Телевизор (вид спереди)

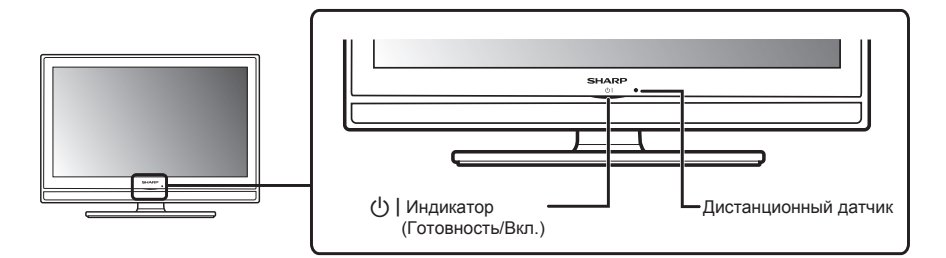

# Телевизор (вид сзади)

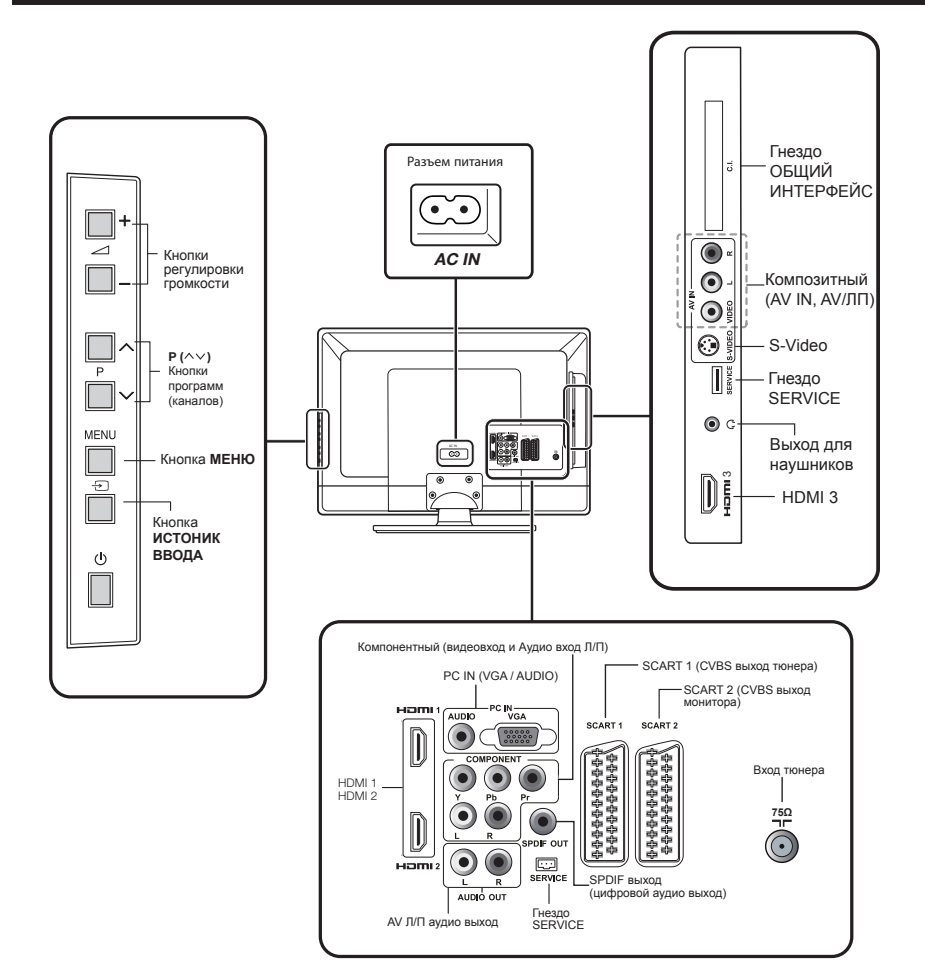

# Подготовка

# Поставляемый комплект

#### Подставка и винты

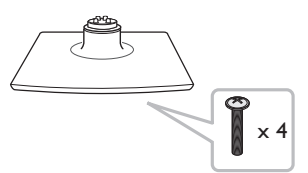

Шнур переменного тока (×1)Форма может изменяться в зависимости от страны

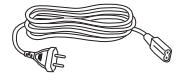

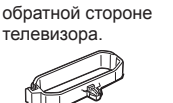

Кабельный зажим (х1

Устанавливается на

Пульт дистанционного управления (×1) Батарея ААА (×2)

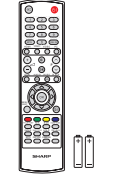

Руководство пользователя

Руководство по быстрой установке

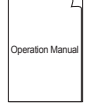

Quick Secup Guide

# Монтаж телевизионной подставки

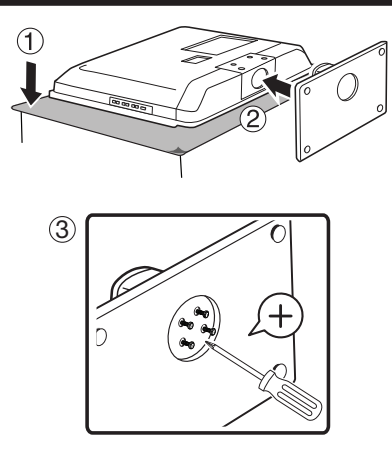

- Положите телевизор экраном вниз на 1. безопасную поверхность, покрытую мягкой ровной тканью.
- 2. Присоедините подставку к нижней части телевизора.
- **3.** Закрутите винты, используя крестовую отвертку (не входит в комплект).

#### ПРИМЕЧАНИЕ

 Для отсоединения подставки выполните эти шаги в обратном порядке.

#### Монтаж на стене

|                                            | H                                                             |                           |
|--------------------------------------------|---------------------------------------------------------------|---------------------------|
| Размер<br>экрана<br>телевизора<br>в дюймах | VESA-<br>совместимый<br>кронштейн в<br>миллиметрах<br>(Ш х В) | Тип винтов                |
| 32"                                        | 200 x 200 mm                                                  | Метрические<br>6 x 10 mm  |
| 42"                                        | 400 x 200 mm                                                  | Метрические<br>6 x 10 mm) |

#### ПРИМЕЧАНИЕ

 При покупке кронштейна для крепления на стену убедитесь, что между кронштейном и разъемами телевизора достаточно пространства для подключения кабелей.

#### Соединение кабелей

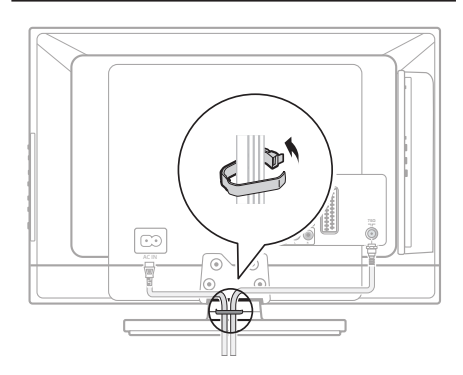

# Подготовка

# Установка батареек

- Установите две батареи типа ААА 1. в дистанционный пульт. Проверьте полярность, чтобы (+) и (-) соответствовали правильному направлению.
- 2. Закройте крышку.

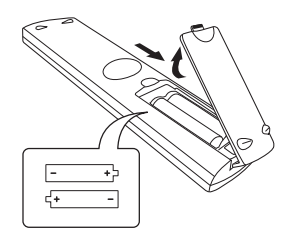

#### ПРИМЕЧАНИЕ

 Если Вы не будете использовать дистанционный пульт на протяжении длительного времени, выньте • батареи, чтобы избежать повреждений.

#### осторожно

Ненадлежащее использование батареек может привести к утечке химикалий или взрыву. Придерживайтесь нижеследующих инструкций.

Придерживаитесь нижеследующих инструкции.

- Не смешивайте батареи разных типов.
   Разные типы батарей имеют различные характеристики.
- Не смешивайте старые и новые батареи. Смешивание старых и новых батарей может сократить срок службы новых батарей или привести к утечке химикалий из старых батарей.
- Удалите батареи сразу после их истощения.
   Химикалии, вытекающие из батарей, могут вызвать сыпь.
   Если обнаружена утечка химикалий, вытрите жидкость тканью.
- Батареи, прилагаемые к телевизору, могут иметь более короткий срок службы из-за условий хранения.
- Если Вы не собираетесь использовать пульт дистанционного управления в течение длительного периода времени, выньте батареи из батарейного отсека

#### Примечание к утилизации батарей:

Поставляемые батареи не содержат вредных веществ, таких как кадмий, свинец или ртуть. Положения относительно использованных батарей не предусматривают выброс таких батарей с бытовыми отходами. Бесплатно выбрасывайте все использованные батареи в предусмотренные контейнеры, установленные на предприятиях

#### Использование пульта дистанционного управления

Используйте пульт дистанционного управления, направив его в сторону окна дистанционного датчика. Предметы между пультом дистанционного управления и окном датчика могут помешать нормальной работе.

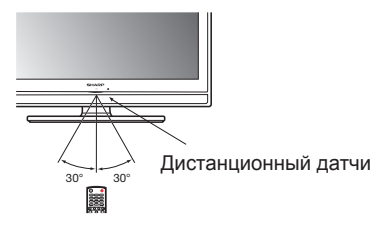

#### Отобразить экран меню

Нажмите кнопку **MENU / EXIT**, и появится экран меню.

Выберите элемент с помощью пульта ДУ

- При помощи кнопок 
   выберите требуемый пункт.
- Нажмите <> для выбора/настройки параметра. Изменение параметрам вступает в силу немедленно.
- **3.** Нажмите кнопку **MENU / EXIT** для возврата на предыдущий уровень.

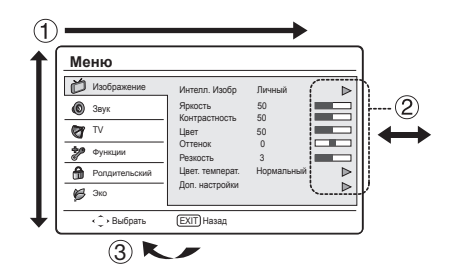

#### Выход из экрана меню

Если вы нажмете **MENU/EXIT** до окончания действия, вы выйдете из экрана меню.

# Обзор начальной установки

Следуйте нижеследующим инструкциям при использовании телевизора впервые. Некоторые шаги необязательны в зависимости от установки телевизора и подключения.

| Подготовка                                                                                                    | 2<br>Включение и запуск<br>авто установки                                                                                                    | <ul> <li>Начать поиск каналов</li> <li>Первоначальная настройка каналов</li> <li>Сканирование сократия</li> <li>Сканирование сократия</li> <li>Сканирование сократия</li> </ul> |
|----------------------------------------------------------------------------------------------------|----------------------------------------------------------------------------------------------------|----------------------------------------------------------------------------------------------------|
| Подключите кабель<br>антенны к разъему для<br>антенны.                                                                    | <ul> <li>Включите телевизор,<br/>нажав ().</li> </ul>                                                                                                    | Пропустить влікних, пропустить<br>Канирование канково?<br>Если продуктить зго дейстание, сканирование каналов<br>можно выполнить подние, запустия его с помощью менко.<br>0 %   |
|                                                                                                    |                                                                                                    |                                                                                                    |
| <ul> <li>В случае неоходимости<br/>вставьте СА карту в<br/>гнездо СІ для просмотра<br/>закодированных каналов.</li> </ul> | <ul> <li>Запустите начальную авто<br/>установку.</li> </ul>                                                                                                    | З.                                                                                                    |
| +                                                                                                    | Первоначальная настройка Добро<br>пожаловаты<br>Добро пожаловать в мастер первичной<br>настройки !!<br>Нажмите [OK] для запуска мастера.                                                                                                    | <ul> <li>Поздравляем!<br/>Теперь вы можете<br/>смотреть телевизор.</li> <li>Первоначальная настройка каналов<br/>Gratuleret</li> </ul>                                          |
| Подключите шнур<br>переменного тока к<br>телевизору.                                                                      | ✓ Настройка языка           Первоначальная настройка         язык                                                                                                    | Førstegangs konfigurasjonen er fullført<br>Trykk på (OK) for å lukke veiviseren.                                                                                                |
| Шнур переменного та<br>(×1)Форма может<br>изменяться в<br>зависимости от стран                                            | Budepirte Rauit:<br>Deutsch<br>Français<br>Italiano<br>Español<br>Português<br>Nederlands<br>Mederlands                                                                                                    | <ul> <li>Навад</li> <li>В случае необходимости,<br/>настройте антенну<br/>на прием сигнала</li> </ul>                                                                           |
| U)                                                                                                    | ✓ Настройка страны           Первоначальная настройка         Страна           Выберите страну:         Австрия           Выберите страну:         Страна           Шевіцария         Цевіцария           Чешока ресл.         Германия           Дания         Дания           Истания         Цебірать           Нама         Датер Быбрать | максимального качества.                                                                                                    |

# Ежедневная работа

#### Включение/выключение питания

Нажмите () на телевизоре. Выключите его, нажав () на телевизоре.

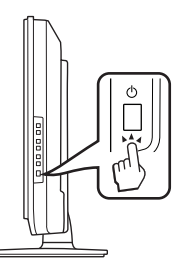

## Смена каналов

С помощью Р∧∨:

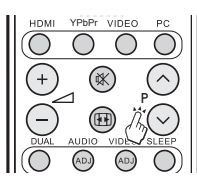

#### Режим ожидания

#### К режиму ожидания

Если телевизор включен, вы можете переключить в режим ожидания, нажав () | на дистанционном пульте.

#### Включение из режима ожидания

В режиме ожидания нажмите кнопку () | на дистанционном пульте.

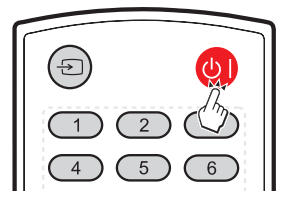

# Статус ТВ индикатора

| 🕛   индикатор | Статус         |
|---------------|----------------|
| Выкл.         | Питание выкл.  |
| Зеленая       | Питание Вкл.   |
| Красная       | Режим ожидания |

#### ПРИМЕЧАНИЕ

- Если вы не будете использовать телевизор в течение длительного периода времени, не забудьте вынуть шнур переменного тока из розетки.
- Небольшое количество электроэнергии все же потребляется, даже если кнопка () | выключена.

#### Выбор внешнего видео источника

Как только появится связь, нажмите - Эдля отображения экрана ИСТ. ВВОДА, затем нажмите ∧∨, чтобы переключить на нужный внешний источник с помощью кнопки ОК

| ИСТ. ВВОДА |
|------------|
| VTV        |
| YPbPr      |
| AV         |
| SCART 1    |
| SCART 2    |
| PC         |
| HDMI 1     |
| HDMI 2     |
| HDMI 3     |
|            |

#### Действия без дистанционного пульта

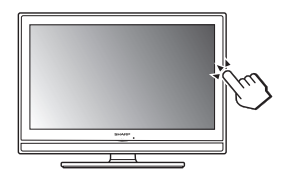

Вам пригодится эта функция, если под рукой нет дистанционного пульта.

- 1. Коротко нажмите **MENU**, чтобы отобразился экран прямого управления.
- Нажмите Р ∧ ∨ вместо ∧/∨ или \_ +/вместо <> чтобы выбрать позицию.
- **3.** Нажмите **MENU**, чтобы подтвердить выбор.

#### ПРИМЕЧАНИЕ

 Экран прямого управления исчезнет, если вы не будете проводить никаких действий в течение нескольких секунд.

# **EPG (Электронное программное руководство)**

ЕРG – это экранное руководство, которое отображает заданные цифровые телевизионные программы. Это руководство недоступно для аналоговых каналов. Вы можете осуществлять навигацию, выбирать и просматривать программы. Существует два вида ЕРG: «Сейчас и потом» и «7 или 8 день». «Сейчас и потом» доступен всегда, а ЕРG «7 или 8 день» доступен только в определенных странах.

С помощью меню EPG вы можете:

- Просмотреть список цифровых программ, которые сейчас транслируются.
- Просмотреть следующие программы.

# Включить EPG

# ПРИМЕЧАНИЕ

- Когда вы впервые используете EPG, возможно, вам понадобится провести обновление. Если такое произошло, следуйте инструкциям на экране.
- Нажмите EPG она дистанционном пульте, появится EPG «Сейчас и потом», отображаться будет детальная информация о текущей программе

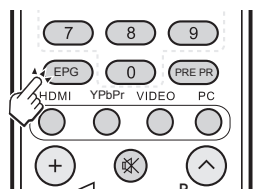

 Используйте цветные кнопки на дистанционном пульте, чтобы активировать возможные действия.

| Телевидение   Телевизионн<br>Дата просм: Вт., 03 Янв. |               | елевизионны<br>3 Янв. | й справочник<br>Текущ время: | Вт., 03 Янв. 18:50:10 |
|-------------------------------------------------------|---------------|-----------------------|------------------------------|-----------------------|
| 1                                                     | BBC ONE       | 18:30                 | Ready Steady Coo             | k                     |
| 2                                                     | BBC TWO       | 19:15                 | The Weakest Link             |                       |
| 3                                                     | AXN           |                       |                              |                       |
| 4                                                     | HBO           |                       |                              |                       |
| 5                                                     | MTV           |                       |                              |                       |
| 6                                                     | BBC NEWS      |                       |                              |                       |
| 7                                                     | Star Movies   |                       |                              |                       |
| 8                                                     | BBC CHOICE    |                       |                              |                       |
| Фил                                                   | ътр: Все типы |                       |                              | 18:30 ~ 19:15 Shows   |
|                                                       | Пред. стр.    | След. ст              | ). <b>1</b>                  | Фильтр                |

- Пред. стр. (Красная): Список вчерашних EPG.
- След. стр. (Зеленая): Список завтрашних ЕРG.
- Сведения (желтая): Вывод на экран сведений о выбранной программе.
- Фильтр (синяя): Задание типа списка каналов.

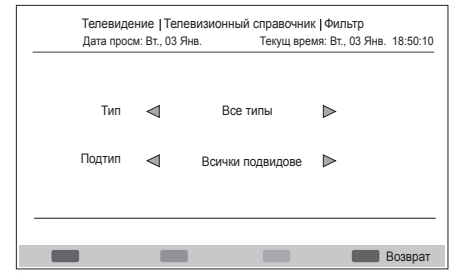

3. Нажмите EPG или MENU / EXIT чтобы выйти.

# Как смотреть телевизор

# Телетекст

#### Что такое телетекст?

Телетекст вещает страницы информации и развлечений на специально оборудованные телевизоры. Ваш телевизор получает сигналы вещания телетекста телевизионной сетью и преобразовывает их в графический формат для просмотра.Новости, погода, спортивные вести, цены на бирже и просмотр программы – это далеко не весь список возможных услуг.

#### Включение и выключение телетекста

- Выберите телевизионный канал или внешний 1. источник, который обеспечивает программу телетекста.
- Нажмите TELETEXT (Телетекст) чтобы отобразить телетекст.
  - Многие станции используют операционную систему ТОР, некоторые – FLOF (например, CNN). Ваш телевизор поддерживает обе системы. Страницы разделены на группы тем и темы. После включения телетекста, вы получаете быстрый доступ к практически 1000 страниц.
  - Если вы выбрали программу без сигнала телетекста, то будет показано сообщение «Нет телетекста».
  - Такое же сообщение отображается вовремя
     других режимов, если сигнал телетекста недоступен.

#### ПРИМЕЧАНИЕ

• Телетекст не будет работать, если выбран тип сигнала • RGB.

#### Кнопки для операций с телетекстом

| Кнопки            | Описание                                                                                                    |
|-------------------|----------------------------------------------------------------------------------------------------|
| P (∕\∕)           | Увеличивает или уменьшает<br>номер страницы.                                                                                                    |
| Цвет<br>(R/G/Y/B) | Выберите группу или блок<br>страниц, отображаемых<br>в цветных скобках<br>внизу экрана, нажав<br>соответствующий<br><b>Цвет (R/G/Y/B)</b> она<br>пульте дистанционного<br>управления. |
| 0 - 9             | Непосредственный выбор<br>страницы от 100 до 899,<br>используя <b>0</b> - <b>9</b> .                                                                                                  |
| MIX               | Нажмите эту кнопку, чтобы<br>активировать Телетекст с<br>телевизора.                                                                                                    |
| SIZE (PA3MEP)     | Переключение изображения<br>телетекста на верхний,<br>нижний или полностью.                                                                                                    |

| Кнопки                   | Описание                                                                                                    |
|--------------------------|----------------------------------------------------------------------------------------------------|
| INDEX (ИНДЕКС)           | Нажмите эту кнопку, чтобы<br>вернуться к странице 100<br>или странице индексов.                                                                                                    |
| HOLD (УДЕРЖ.)            | Прекратить обновление<br>страниц телетекста<br>автоматически или<br>отпустить режим<br>удерживания.                                                                                                    |
| REVEAL (ΠΟΚΑ3.)          | Показать скрытую<br>информацию, такую как<br>ответы на викторины.                                                                                                    |
| SUBPAGE<br>(СУБСТРАНИЦА) | Выбрать субстраницу, если<br>текущая страница содержит<br>субстраницу(ы)<br>Нажмите кнопки с цифрами<br>на дистанционном<br>пульте, чтобы иметь<br>непосредственный доступ к<br>субстранице (два цифры) |

#### Выбор языка для телетекста

- Нажмите на пульте ДУ кнопку MENU / EXIT и выберите Функции > Язык Телетекст.
- Нажмите ОК или > для входа в меню «Язык Телетекст», затем нажмите ∧ ∨ для выбора одного из следующих значений.
  - Язык ц. текста.
  - Дек. языка стр.
- Выделите нужный параметр и нажмите <> для установки значения. Следуйте инструкциям на экране для выхода.

#### Изображение

#### Регулировка настроек изображения

- Нажмите кнопку MENU / EXIT на дистанционном пульте и выберите Изображение.
- 2. Нажмите ОК или > для открытия списка.

| Меню            |                          |            |                  |
|-----------------|--------------------------|------------|------------------|
| Изображение     | Интелл. Изобр            | Личный     | $\triangleright$ |
| 🔘 Звук          | Яркость<br>Контрастность | 50<br>50   |                  |
| VT 💕            | Цвет                     | 50         |                  |
| Функции         | Оттенок<br>Резкость      | 0<br>3     |                  |
| 角 Ролдительский | Цвет. температ.          | Нормальный | ⊳                |
| 🇭 Эко           | доп. настроики           |            |                  |
| ∢ Страть        | EXIT) Назад              |            |                  |

- Нажмите кнопку ∧ ∨ чтобы выбрать одну из нижеследующих настроек:
  - Яркость: Изменяет уровень света в изображении.
  - Контрастность: Изменяет уровень яркости светлых частей изображения, не изменяя темные части.
  - Цвет: Изменяет уровень насыщенности.
  - Оттенок: Изменяет цвета к красным или голубым оттенкам.
  - Резкость: Изменяет уровень резкости мелких деталей.
  - Цвет. температ.: установка для цветовой температуры значения «Холодный» (синеватый оттенок), «Нормальный» (сбалансированный цвет), «Теплый» (красный оттенок).
  - Доп. настройки: нажмите > для входа в подменю, затем нажмите ∧ ∨ для выбора одного из следующих параметров:
    - \* Подавление шума: фильтрация и снижение помех изображения. Выберите для параметра значение «Низкий», «Средний», «Высокий» или «Авто». Или выберите значение «Выкл.» для отключения этой функции.
    - Телесный тон: выберите значение «Вкл.» для более натурального отображения телесных тонов.
    - \* Подсветка: настройка яркости подсветки.
    - DCR (динамический диапазон контрастности): повышает контрастность изображения для различных типов изображения. Нажмите <> для выбора значения «Вкл.» или «Выкл.».
- Нажмите <> для выбора/настройки параметра.
- 5. Следуйте инструкциям на экране для выхода.

#### Использование интеллект. изображений

Кроме ручной настройки изображений, вы можете использовать **«Интелл. изобр»** для настройки телевизора на предварительно установленные настройки изображения и звука.

- Нажмите на пульте ДУ кнопку MENU / EXIT и выберите пункт «Изображение».
- Нажмите ОК или > для входа в меню «Изображение» и выберите пункт «Интелл. изобр».
- **3.** Нажмите кнопку <> чтобы выбрать одну из нижеследующих настроек:
  - Личный
  - Стандартный
  - Яркий
  - Фильм
  - Эко
- 4. Следуйте инструкциям на экране для выхода.

#### Звук

#### Регулировка настроек звука

В этом разделе описано, как регулировать настройки звука.

- 1. Нажмите кнопку MENU / EXIT на дистанционном пульте и выберите Звук.
- **2.** Нажмите **ОК** или > для открытия списка.

| Меню          |                                      |                  |   |
|---------------|--------------------------------------|------------------|---|
| Изображение   | Режим звука                          | Личный           | ⊳ |
| 🔞 Звук        | -Эк-р 120 Гц<br>-Эк-р 500 Гц         | 0                |   |
| TV 🐨          | -Эк-р 1.5 кГц                        | 0                |   |
| Функции       | -Эк-р 5 кГц<br>-Эк-р 10 кГц          | 0                |   |
| Ролдительский | Баланс                               | 0                | ⊳ |
| 🇭 Эко         | Virtual Surround<br>Цифр. аудиовыход | Вкл.<br>РСМ<br>♥ | ⊳ |
| <С)≻ Выбрать  | (EXIT) Назад                         |                  |   |

- Нажмите кнопку ∧ ∨ чтобы выбрать одну из нижеследующих настроек:
  - -Эк-р 120 Гц (бас): Настройка интенсивности низких частот.
  - -Эк-р 500 Гц (тенор): Настройка интенсивности тенора.
  - -Эк-р 1.5 кГц (нейтральный тон): Настройка интенсивности нейтрального тона.
  - -Эк-р 5 кГц (высокие частоты): Настройка интенсивности высоких частот.
  - -Эк-р 10 кГц (дискант): Настройка интенсивности дисканта.

- Баланс: Устанавливает баланс правой и левой колонки для наилучшего прослушивания звука.
- Virtual Surround: Автоматически переключает телевизор на наилучший режим звука, доступный с вещания. Выберите Вкл. или Выкл.
- Цифр. аудиовыход: выберите тип цифрового аудиовыхода: РСМ / Выкл. / Dolby Digital.
- AVL (Автовыбор громкости): Снижает резкие изменения громкости, например, во время рекламы или при переключении с одного канала на другой. Выберите Вкл. или Выкл..
- Тип: (доступно только для цифровых каналов.) Выберите тип аудиосигнала.
  - \* Нормальный: обычный аудиосигнал.
  - Нарушение слуха: смешение обычного аудиосигнала и сигнала для людей с нарушениями слуха.
  - Аудиоописание: смешение обычного аудиосигнала и сигнала для людей с нарушениями зрения.
- Аудиоописание: (Отображается только при выборе MENU / EXIT > Звук > Тип > Аудиоописание): настройка громкости аудиосигнала для людей с нарушениями зрения.
- Нажмите <> для выбора/настройки параметра.
- **5.** Следуйте инструкциям на экране для выхода.

Использование звукового режима

Помимо ручной настройки параметров звучания можно использовать меню «Режим звука» для использования заранее заданных режимов звучания.

- Нажмите на пульте ДУ кнопку MENU / EXIT и выберите пункт «Звук»..
- 2. Нажмите ОК или > для входа в меню «Звук» и выберите пункт «Режим звука».
- **3.** Нажмите кнопку <> чтобы выбрать одну из нижеследующих настроек:
  - Личный
  - Музыка
  - Речь
- Следуйте инструкциям на экране для выхода.

# тν

При первой настройке телевизора, Вам понадобится выбрать нужный язык меню и выполнить автоматическую установку телевизионных и цифровых радио каналов (если предусмотрено). В этом разделе описаны инструкции, как переустанавливать каналы, а также другие полезные функции установки каналов.

#### ПРИМЕЧАНИЕ

 Вследствие переустановки каналов изменится список каналов.

#### Выбор языка для цифровой программы

- 1. Нажмите на пульте ДУ кнопку MENU / EXIT и выберите пункт телевизора.
- Нажмите ОК или > для входа в Меню телевизора.
- Нажмите <> для выбора «1ый аудио» или «2ой аудио».
- Выделите нужный параметр и нажмите <> для выбора языка.
- 5. Следуйте инструкциям на экране для выхода.

# ПРИМЕЧАНИЕ

 Если сигнал на выбранном языке не передается, будет использован язык по умолчанию.

#### Автоматическая установка каналов

В данном разделе описано, как искать и сохранять каналы автоматически. Инструкции одинаковы как для аналоговых, так и для цифровых каналов.

#### Шаг 1 Выберите язык меню

- Нажмите на пульте ДУ кнопку MENU / EXIT и выберите последовательно пункты Функции > Язык меню.
- 2. Нажмите <> для выбора языка.
- 3. Следуйте инструкциям на экране для выхода.

#### Шаг 2 Выберите страну

Выберите страну, где Вы находитесь. Телевизор будет устанавливать и располагать в порядке, соответствующем Вашей стране.

- Нажмите на пульте ДУ кнопку MENU / EXIT и выберите последовательно пункты TV > Страна.
- Нажмите <> для выбора страны.
- 3. Следуйте инструкциям на экране для выхода.

#### Шаг 3 Автоматическая установка или Обновление установки

Телевизор проводит поиск и сохраняет все доступные цифровые и аналоговые телевизионные каналы, а также доступные цифровые радио каналы.

 Нажмите на пульте ДУ кнопку MENU / EXIT и выберите последовательно пункты TV > Каналы.

#### ПРИМЕЧАНИЕ

- Если в меню «Ролдительский» в качестве значения по умолчанию не выбран параметр Блок каналов / Рейтинг РG/ Блокировка входа, потребуется ввести текущий пароль для входа в список «Каналы».
- Выберите команду «Скан. каналов» и нажмите ОК или > для запуска сканирования. Настройка каналов может занять несколько минут.
- **3.** После завершения следуйте инструкциям на экране для выхода.

# Скан. обновлений

Скан. обновлений – это функция, подобна Скан. каналов. Разница состоит в том, что Вы можете обновлять список каналов, не стирая оригинальную информацию.

 Нажмите на пульте ДУ кнопку MENU / EXIT и выберите последовательно пункты TV > Каналы.

#### ПРИМЕЧАНИЕ

- Если в меню «Ролдительский» в качестве значения по умолчанию не выбран параметр Блок каналов / Рейтинг РG/ Блокировка входа, потребуется ввести текущий пароль для входа в список «Каналы».
- Нажмите ∧ ∨ для выбора команды «Скан. обновлений» и нажмите ОК или > для запуска сканирования обновлений.
- **3.** После завершения следуйте инструкциям на экране для выхода.

# Поиск по 1 ч-те

При использовании цифрового вещания Вы можете тестировать качество и силу сигнала цифровых каналов. Это позволяет Вам менять положение и тестировать антенну или спутниковую антенну.

 Нажмите на пульте ДУ кнопку MENU / EXIT и выберите последовательно пункты TV > Каналы.

#### ПРИМЕЧАНИЕ

- Если в меню «Ролдительский» в качестве значения по умолчанию не выбран параметр Блок каналов / Рейтинг РG/ Блокировка входа, потребуется ввести текущий пароль для входа в список «Каналы».
- 2. Нажмите ∧ ∨ для выбора «Поиск по 1 ч-те», затем нажмите ОК или > для входа.

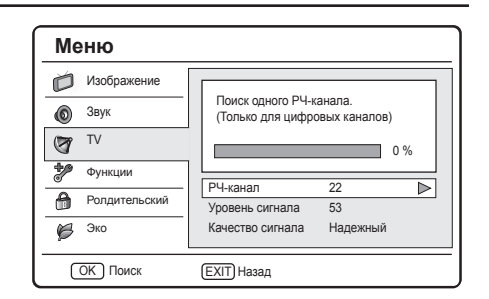

- Выберите поле «РЧ-канал» и нажмите <> для выбора номера канала, который требуется сканировать.
- 4. Нажмите ОК для запуска сканирования.
- После завершения сканирования на экране появятся сведении и мощности и качестве сигнала.
- Следуйте инструкциям на экране для выхода.

#### ПРИМЕЧАНИЕ

- Если качество и сила сигнала слабые, поменяйте положение антенны или спутниковой антенны и повторите тестирование.
- Если у Вас продолжаются проблемы с получением цифрового вещания, свяжитесь со специализированным установщиком.

#### Р. поиск ан. к-в

В данном разделе описано, как искать и сохранять аналоговые телевизионные каналы вручную.

 Нажмите на пульте ДУ кнопку MENU / EXIT и выберите последовательно пункты TV > Каналы.

#### ПРИМЕЧАНИЕ

- Если в меню «Ролдительский» в качестве значения по умолчанию не выбран параметр Блок каналов / Рейтинг РG/ Блокировка входа, потребуется ввести текущий пароль для входа в список «Каналы».
- 2. Нажмите ∧∨ для выбора «Р. поиск ан. к-в», затем нажмите ОК или > для входа.

| Меню          |                               |
|---------------|-------------------------------|
| Изображение   |                               |
| 🔕 Звук        | Поиск аналоговых каналов      |
| TV 🕅          |                               |
| Функции       | Нацальная настота (МСн) 45.00 |
| Ролдительский | Скан. вверх                   |
| 🇭 Эко         | Скан. вниз 🔊                  |
| EXIT) Назад   |                               |

- В поле «Начальная частота (МГц)» введите значение частоты, используя кнопки с цифрами на пульте ДУ.
- Нажмите ∧ ∨ для выбора «Скан. вверх» или «Скан. вниз» для поиска следующего после указанной частоты аналогового канала.
- 5. Нажмите ОК или > для запуска сканирования.
- **6.** После завершения следуйте инструкциям на экране для выхода.

# Пропуск канала

Пропуск каналов позволяет пропускать один или несколько каналов при нажатии кнопки Р <br/>  $\wedge \lor$  для смены канала.

 Нажмите на пульте ДУ кнопку MENU / EXIT и выберите последовательно пункты TV > Каналы.

#### ПРИМЕЧАНИЕ

- Если в меню «Ролдительский» в качестве значения по умолчанию не выбран параметр Блок каналов / Рейтинг РG/ Блокировка входа, потребуется ввести текущий пароль для входа в список «Каналы».
- Нажмите ∧ ∨ для выбора команды «Пропуск канала» и нажмите ОК или > для открытия списка каналов.
- Нажмите ∧ ∨ для выбора одного или нескольких каналов, которые необходимо пропускать.
- **4.** Нажмите **OK** для отметки или отмены. Press **OK** to mark or cancel.
- 5. Следуйте инструкциям на экране для выхода.

#### ПРИМЕЧАНИЕ:

 Для просмотра пропускаемого канала введите его номер с помощью кнопок с цифрами на пульте ДУ или выберите его в списке программ.

#### Сорт. каналов

Сортировка каналов позволяет изменить порядок следования каналов в списке программ.

 Нажмите на пульте ДУ кнопку MENU / EXIT и выберите последовательно пункты TV > Каналы.

#### ПРИМЕЧАНИЕ

- Если в меню «Ролдительский» в качестве значения по умолчанию не выбран параметр Блок каналов / Рейтинг РG/ Блокировка входа, потребуется ввести текущий пароль для входа в список «Каналы».
- Нажмите ∧ ∨ для выбора команды «Сорт. каналов» и нажмите ОК или ≥ для открытия списка каналов.
- 3. Нажмите ∧∨ для выбора одного канала, затем нажмите ОК для отметки.
- Нажмите ∧∨ для выбора другого канала и нажмите ОК для отметки. Выбранные каналы будут поменяны местами.

- 5. Повторите шаги 3-4 для изменения порядка следования других каналов.
- Следуйте инструкциям на экране для выхода.

#### Изменить канал

Изменение канала позволяет изменить номер или имя канала.

 Нажмите на пульте ДУ кнопку MENU / EXIT и выберите последовательно пункты TV > Каналы.

#### ПРИМЕЧАНИЕ

- Если в меню «Ролдительский» в качестве значения по умолчанию не выбран параметр Блок каналов / Рейтинг РG/ Блокировка входа, потребуется ввести текущий пароль для входа в список «Каналы».
- Нажмите ∧ ∨ для выбора команды «Изменить канал» и нажмите ОК или > для открытия списка каналов.
- Нажмите ∧ ∨ для выбора канала, который необходимо изменить.
- 4. Нажмите ОК для ввода.

| Меню                                 |                         |                 |  |
|--------------------------------------|-------------------------|-----------------|--|
| Изображение                          | Передатчик              | CESKE RADIOKOMU |  |
| 🔕 Звук                               | Номер канала:           | 805             |  |
| TV TV                                | Имя канала:<br>Частота: | NOVA 498        |  |
| Функции                              | Система цвета:          | Авто            |  |
| Ролдительский                        | Система звука:          | B0 [2           |  |
| 🌽 Эко                                |                         |                 |  |
| ОК Пользователь С Выбрать ЕХІТ Назад |                         |                 |  |

- 5. Нажмите ∧∨ для выбора одного из следующих пунктов:
  - Номер канала: введите новый номер с помощью кнопок с цифрами на пульте ДУ
  - Имя канала: используйте кнопки с цифрами на пульте ДУ для переименования канала. Список доступных символов см. на рисунке ниже. (Для выбора нужного символа нажимайте кнопку несколько раз.)

#### Кнопки с цифрами 0-9 и соответствующие им символы

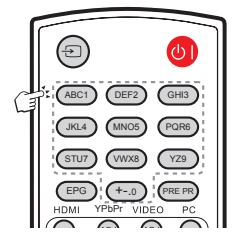

- Частота: для ввода частоты используйте кнопки с цифрами на пульте ДУ. (Только для аналоговых каналов.)
- Система цвета: нажмите <> для выбора системы цветности. (Только для аналоговых каналов.)
- Система звука: нажмите <> для выбора системы звука. (Только для аналоговых каналов.)

6. Следуйте инструкциям на экране для выхода.

#### ПРИМЕЧАНИЕ

 Вводимый номер канала не должен совпадать с уже имеющимися номерами.

#### Т. настр. ан. к-в

Вы можете вручную точно настроить аналоговые каналы в случае слабого приема.

 Нажмите на пульте ДУ кнопку MENU / EXIT и выберите последовательно пункты TV > Каналы.

#### ПРИМЕЧАНИЕ

- Если в меню «Ролдительский» в качестве значения по умолчанию не выбран параметр Блок каналов / Рейтинг РG/ Блокировка входа, потребуется ввести текущий пароль для входа в список «Каналы».
- Нажмите ∧ ∨ для выбора команды «Т. настр. ан. к-в», затем нажмите ОК или ≥ для открытия списка аналоговых каналов.
- 3. Нажмите ∧∨ для выбора одного канала, затем нажмите ОК для входа.
- 4. Нажмите <> для настройки частоты.
- После выполнения этих действий нажмите кнопку ОК для подтверждения настройки. Канал с настроенной частотой сохраняется с текущим номером.
- 6. Следуйте инструкциям на экране для выхода.

#### Назначить декодер канала (для ATV)

Декодеры, которые декодируют каналы, могут подключаться через SCART. Вам необходимо назначить телевизионный канал как канал для декодирования. Перед выбором каналов убедитесь, что телевизор подключен к SCART.

 Нажмите на пульте ДУ кнопку MENU / EXIT и выберите последовательно пункты TV > Каналы.

#### ПРИМЕЧАНИЕ

- Если в меню «Ролдительский» в качестве значения по умолчанию не выбран параметр Блок каналов / Рейтинг РG/ Блокировка входа, потребуется ввести текущий пароль для входа в список «Каналы».
- Нажмите ∧∨ для выбора команды «Декодер» и нажмите ОК или > для открытия списка аналоговых каналов.
- Нажмите ∧∨ для выбора декодируемого канала.

- 4. Нажмите ОК для отметки или отмены.
- Следуйте инструкциям на экране для выхода.

# Функции

#### Изменить формат изображения

Вы можете изменить формат изображения в соответствии с содержанием.

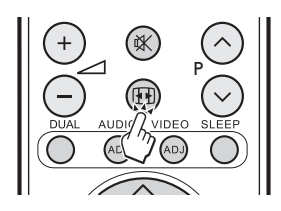

# Auto

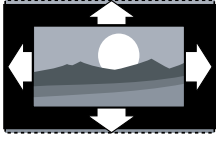

Автоматический формат для потоков цифрового ТВ с данными AFD (или для аналогового ТВ и сигнала SCART с данными WSS).

# Normal (Обычный)

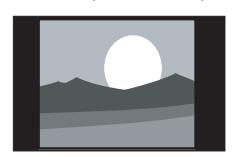

ображает классический формат 4:3.

#### ПРИМЕЧАНИЕ

 Постоянное использование формата изображения Normal может привести к искажению экрана.

От

# Zoom 1 (Увеличение 1)

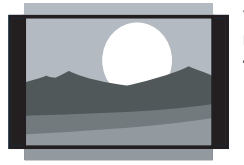

Увеличивает классический формат 4:3 до 14:9.

# Zoom 2 (Увеличение 1)

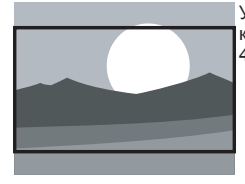

)

Увеличивает классический формат 4:3 до 16:9.

#### Wide (Широкоэкранный)

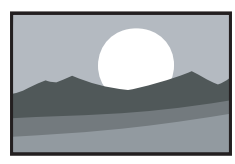

Растягивает классический формат 4:3 до 16:9.

#### ПРИМЕЧАНИЕ

- Если источник ввода режим ПК, то доступны только форматы 4:3 и Широкий экран.
- Для входного сигнала с ПК 4:3, доступны форматы 4:3 и Широкий экран.
- Для других входных сигналов, доступен только формат Широкий экран.

#### Смена часового пояса

- Нажмите на пульте ДУ кнопку MENU / EXIT и выберите последовательно пункты Функции > Время.
- 2. Нажмите ОК или > для входа в меню «Время».
- **3.** Выберите пункт «Часовой пояс» и нажмите <> для указания часового пояса.
- 4. Следуйте инструкциям на экране для выхода.

#### Установка часов

- Нажмите на пульте ДУ кнопку MENU / EXIT и выберите пункт Функции > Время.
- 2. Нажмите ОК или > для входа в меню «Время».
- 3. Нажмите ∧ ∨ для выбора пункта «Время», затем нажмите ОК или > для входа.

| Меню           |                  |            |
|----------------|------------------|------------|
| Изображение    | Автосинхр.       | Выкл. 🕨    |
| 🔘 Звук         | Дата             | 2009/10/10 |
| ₩ 1            | Время            | 16: 52: 38 |
| Функции        | Таймер           | Вкл.       |
| Ролдительский  | Бремя вывлючения | 17. 52. 50 |
| 🇭 Эко          |                  |            |
| < С̂ ≻ Выбрать | EXIT Назад       |            |

- 4. Выберите пункт «Автосинхр.» и нажмите <> для выбора значения:
  - Вкл: автоматическая установка времени согласно данным в сигнале цифрового ТВ. (Только при наличии цифрового сигнала.)
  - Выкл: нажмите AV для задания значений параметров «Дата» и «Время» вручную с помощью кнопок с цифрами на пульте ДУ.
  - 5. После завершения ввода времени и даты следуйте инструкциям на экране для выхода.

# Автоматическое выключение телевизора (Время выключения)

Параметр «Время выключения» предназначен для автоматического перевода телевизора в режим ожидания в указанное время.

#### ПРИМЕЧАНИЕ

- Перед использованием этой функции необходимо правильно настроить время в телевизоре. (См. раздел «Установка часов» на стр. 16.)
- Нажмите на пульте ДУ кнопку MENU / EXIT и выберите пункт Функции > Время.
- Нажмите ОК или > для входа в меню «Время».
- 3. Нажмите ∧∨ для выбора пункта «Время», затем нажмите ОК или > для входа.
- Нажмите ∨ для выбора пункта «Таймер», затем нажмите <> для выбора одного из значений:
  - Выкл: отключение таймера.
  - Вкл: нажмите ∨ для выделения поля «Время выключения» и введите время выключения с помощью кнопок с цифрами на пульте ДУ.
- Следуйте инструкциям на экране для выхода.

# Автоматически переключает телевизор в режим ожидания (таймер отключения)

Таймер отключения переводит телевизор в режим ожидания по истечении определенного периода времени.

- 1. Нажмите на пульте ДУ кнопку MENU / EXIT и выберите пункт Функции > Время.
- **2.** Нажмите **ОК** или > для входа в меню **«Время»**.
- 3. Нажмите ∧∨ для выбора пункта «Таймер откл.».
- Нажмите <> для выбора интервала отключения до перехода телевизора в режим ожидания.
- Следуйте инструкциям на экране для выхода.

#### ПРИМЕЧАНИЕ

 Если на таймере отключения осталось менее трех минут, при нажатии любой кнопки на пульте ДУ переход в спящий режим будет автоматически отмен.

#### Использование субтитров

Вы можете включить показ субтитров для каждого телевизионного канала. Субтитры передаются через телетекст или цифровое вещание DVB-Т.Для цифрового вещания у вас есть дополнительная возможность выбора языка субтитров.

#### Выбор аналоговых субтитров

- Нажмите на пульте ДУ кнопку MENU / EXIT и выберите пункт Функции > Субтитры.
- Нажмите ОК или > для входа в меню «Субтитры».
- 3. Выберите «Ан. субтитры».
- Нажмите <> для выбора значения «Вкл.» для постоянного отображения субтитров или значения «Субтр. вкл.» для показа субтитров при отключенном звуке. Выберите значение «Выкл.» для отключения субтитров.
- 5. Следуйте инструкциям на экране для выхода.

#### Выбор языка субтитров для цифровых телевизионных каналов

Когда вы выберите язык субтитров для цифрового телевизионного канала, как указано ниже, язык субтитров, выбранный в меню **TV** будет временно отклонен.

- Нажмите на пульте ДУ кнопку MENU / EXIT и выберите пункт Функции > Субтитры.
- Нажмите ОК или > для входа в меню «Субтитры».
- Нажмите ∧∨ для выбора «1ый Субтитр» или «2ой Субтитр».
- Выделите нужный параметр и нажмите <> для выбора языка субтитров.
- 5. Следуйте инструкциям на экране для выхода.

#### ПРИМЕЧАНИЕ

- Если субтитры на выбранном языке не передаются, будет использован язык по умолчанию.
- Если язык 1-ых субтитров недоступен, будет использован язык, выбранный для 2-ых субтитров.

#### Выбор субтитров для людей с нарушениями слуха

При просмотре каналов со службой для людей с нарушениями слуха, можно включить отображение специальных субтитров для людей с нарушениями слуха. Только для цифровых каналов.

- Нажмите на пульте ДУ кнопку MENU / EXIT и выберите пункт Функции > Субтитры.
- Нажмите ОК или > для входа в меню «Субтитры».
- 3. Нажмите ∧∨ для выбора «Тип субтиров».
- Нажмите <> для выбора типа субтитров «Нарушение слуха».
- 5. Следуйте инструкциям на экране для выхода.

#### Оверскан HDMI

Когда вы смотрите телевизор на источнике ввода HDMI, вы можете использовать данную функцию, чтобы увеличить изображение. Это может привести к небольшой потере видео контента.

- Нажмите на пульте ДУ кнопку MENU / EXIT и выберите пункт Функции > HDMI Scan info
- Нажмите <> для выбора одного из следующих значений:
  - «Авто» для автоматического сканирования изображения.
  - «Underscan» для отключения.
  - «Overscan» для включения.
- 3. Следуйте инструкциям на экране для выхода.

#### Сброс на ст. настр

Если Вы активируете **Сброс на ст. настр**, телевизор необходимо будет установить с Первой установки.

- Нажмите на пульте ДУ кнопку MENU / EXIT и выберите пункт Функции > Сброс на ст. настр.
- 2. Нажмите ОК или > для входа в меню.
- **3.** Выберите **ОК** и нажмите кнопку **ОК** на пульте ДУ для подтверждения.
- **4.** Следуйте инструкциям на экране для сброса параметров настройки телевизора.

# Ролдительский

Вы можете блокировать телевизионные каналы или подключенные устройства с помощью четырехзначного кода, чтобы избежать просмотра запрещенного содержания детьми.

#### Доступ к меню «Родительский»

- Нажмите на пульте ДУ кнопку MENU / EXIT и выберите пункт «Родительский».
- 2. Нажмите ОК или ≥ для выбора поля пароля.

| Меню          |                 |
|---------------|-----------------|
| Изображение   | Пароль: * * * * |
| 🔕 Звук        |                 |
| <b>™ ™</b>    |                 |
| Функции       |                 |
| Ролдительский |                 |
| 🎉 Эко         |                 |
| (EXIT) Назад  |                 |

**3.** Введите пароль, используя кнопки с цифрами на пульте ДУ. При вводе правильного пароля отобразится меню **«Родительский»**.

#### ПРИМЕЧАНИЕ:

- При доступе к меню «Родительский» каждый раз необходимо вводить 4-значный пароль
- Введите «0000» в качестве значения пароля по умолчанию.
- Если пароль забыт, введите «5351» в качестве универсального пароля.

#### Блокирование каналов

- Введите пароль для доступа в меню «Родительский». (См. раздел «Доступ к меню «Родительский» на стр. 18.)
- Нажмите ∧ ∨ для выбора команды «Блок. канала» и нажмите ОК или > для открытия списка каналов.
- Нажмите ∧ ∨ для выбора одного или нескольких каналов, которые необходимо блокировать.
- Нажмите ОК для блокирования или и разблокирования выбранных каналов.
- 5. Следуйте инструкциям на экране для выхода.

#### ПРИМЕЧАНИЕ

 При переключении на заблокированный канал потребуется ввести пароль. (При вводе правильного пароля блокированный канал будет разблокирован до момента повторного включения телевизора.)  Если в качестве страны выбрана Италия (см. раздел «Шаг 2:выбор страны» на стр. 12), пароль потребуется вводить каждый раз при доступе к заблокированному каналу

#### Задание возрастных ограничений

Некоторые вещатели цифровых каналов присваивают программам возрастные ограничения. Можно настроить телевизор для показа только программ с возрастными ограничениями, соответствующими возрасту детей.

- Введите пароль для доступа в меню «Родительский». (См. раздел «Доступ к меню «Родительский» на стр. 18.)
- Нажмите ∧ ∨ для выбора пункта «Рейтинг PG», затем нажмите OK или > для входа в меню «Возр. orp.».
- **3.** Нажмите <> для выбора возрастного ограничения.
- 4. Следуйте инструкциям на экране для выхода.

# Блокирование одного или нескольких подключенных устройств

- Введите пароль для доступа в меню «Родительский». (См. раздел «Доступ к меню «Родительский» на стр. 18.)
- Нажмите ∧ ∨ для выбора команды «Блокировка входа» и нажмите ОК или > для открытия списка входов.
- Нажмите ∧ ∨ для выбора одного или нескольких входов.
- **4.** Нажмите **ОК** для блокирования или разблокирования выбранных входов.
- 5. Следуйте инструкциям на экране для выхода.

#### ПРИМЕЧАНИЕ

- При переключении на заблокированный ист. ввода потребуется ввести пароль. (При вводе правильного пароля блокированный канал будет разблокирован до момента повторного включения телевизора.)
- Если в качестве страны выбрана Италия (см. раздел «Шаг 2:выбор страны» на стр. 12), пароль потребуется вводить каждый раз при доступе к заблокированному ист. ввода.

#### Задание и изменение пароля

- Введите пароль для доступа в меню «Родительский». (См. раздел «Доступ к меню «Родительский» на стр. 18.)
- Нажмите ∧∨ для выбора пункта «Устан. пароль», затем нажмите ОК или ≥ для входа.
- 3. Введите пароль в поле «Новый», используя кнопки с цифрами на пульте ДУ.

- 4. Повторно введите пароль в поле «Подтвердить».
- После завершения ввода телевизор возвращается в меню «Родительский».
- 6. Повторите шаги 1-4 для изменения пароля.

# Сброс всех настроек родительского контроля

Сброс всех настроек в меню «Родительский».

- Введите пароль для доступа в меню «Родительский». (См. раздел «Доступ к меню «Родительский» на стр. 18.)
- 2. Нажмите ∧∨ для выбора пункта «Очистить все», затем нажмите ОК или ≥ для входа.
- Выберите ОК и нажмите кнопку ОК на пульте ДУ для сброса всех настроек родительского контроля.

#### ПРИМЕЧАНИЕ

После сброса настроек родительского контроля вводить пароль для доступа к списку «Каналы» в меню TV не требуется.)

# Эко

Данная функция предоставляет возможность автоматически уменьшать яркость подсветки для понижения потребления энергии и продления срока службы лампы подсветки.

| Меню            |            |   |
|-----------------|------------|---|
| Изображение     | Выкл.      |   |
| 🔞 Звук          | Вкл.       | ⊳ |
| TV 🕲            |            |   |
| Функции         |            |   |
| 🔒 Ролдительский |            |   |
| 🌮 Эко           |            |   |
| <С,> Выбрать    | EXIT Выход |   |

#### Перед подключением ...

- Убед итесь, что выключили телевизор и любые другие устройства, прежде чем совершать подключение.
- Прочно подключайте кабель к разъему(ам).
- Внимательно читайте руководство пользователя к каждому внешнему устройству относительно возможных типов подключения. Это также поможет вам получить максимально возможное аудиовизуальное качество, чтобы максимально использовать возможности телевизора и подключаемого устройства.

# HDMI-подключение

# Пример подключаемых устройств

DVD Вlu-ray плеер/записывающее устройство

НDМІ-подключения (мультимедийный интерфейс высокой разрешимости) позволяют передавать цифровой видео и аудио сигнал через соединительный кабель с плеера/ записывающего устройства. Цифровые изображения и звуковые данные передаются без сжатия данных и, таким образом, не теряют своего качества.Преобразование из аналога в цифру в подключаемых устройствах больше не потребуется, что также влияло на потерю качества.

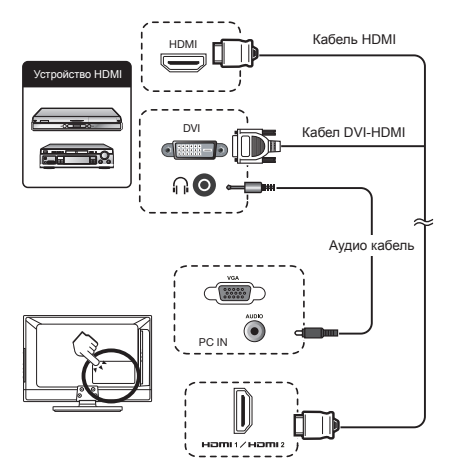

#### Преобразование DVI/HDMI

- Используя кабель DVI/HDMI с адаптером, цифровые видео сигналы DVD также могут воспроизводиться через совместимое HDMI подключение. Звук необходимо подавать дополнительно.
- HDMI и DVI используют одинаковый HDCP способ защиты от копирования.

#### Поддерживаемые видео сигналы:

#### 576p, 480p, 1080i, 720p, 1080p

См. стр. 23 относительно совместимости ПК сигналов.

# (YPbPr) Компонентное подключение

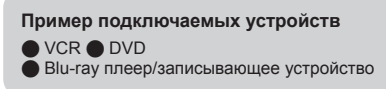

При подключении DVD или другого записывающего устройства, вы сможете насладиться четким воспроизведением цвета и высококачественными изображениями через (YPbPr).

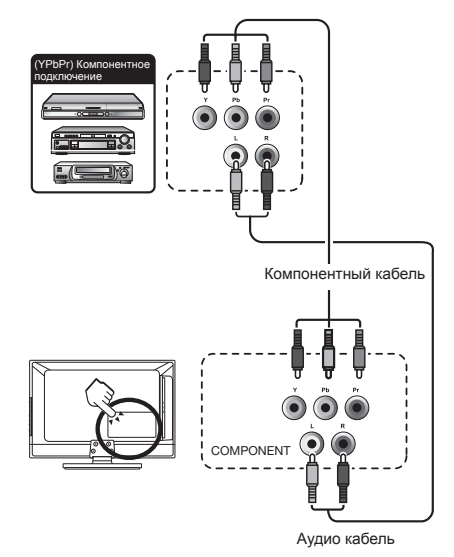

# Подключение внешних устройств

# Подключение SCART

Пример подключаемых устройств

• Декодер

#### При использовании SCART 1

Полный SCART, который передает входные RGB, S-Video и CVBS и выходной CVBS тюнера.

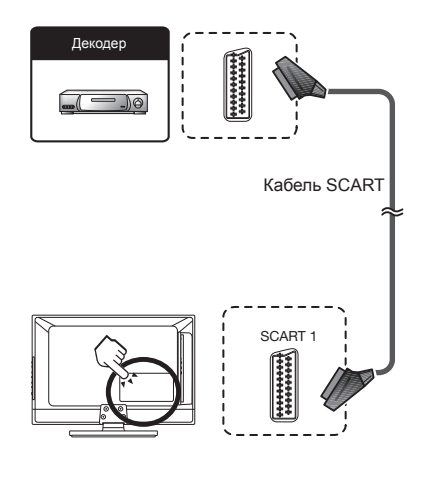

# Пример подключаемых устройств • VCR • DVD проигрыватель

#### При использовании SCART 2

Полу SCART, который передает входные S-Video или CVBS и выходной CVBS монитора.

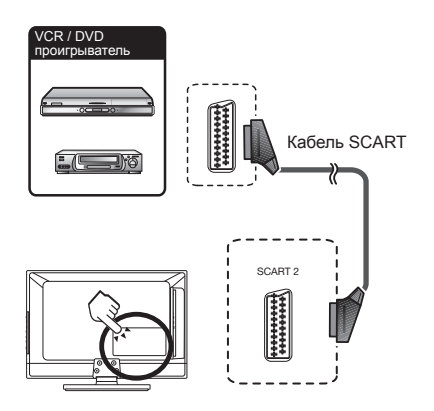

#### ПРИМЕЧАНИЕ

- В случае, если необходимо принимать сигнал с телевизора на декодер, убедитесь, что выбрали правильный источник • ввода.
- Не подключайте декодер к SCART 2.
- Нельзя подключать VCR к декодеру, используя полностью проводной кабель SCART, подключенный к источнику SCART 2.

# Подключение S-Video

#### Пример подключаемых устройств

- Вlu-ray плеер/записывающее устройство
- 🛡 Игровая приставка 🌑 Видеокамера

Вы можете использовать S-Video при подключении игровой приставки, видеокамеры, DVD проигрывателя и другого оборудования.

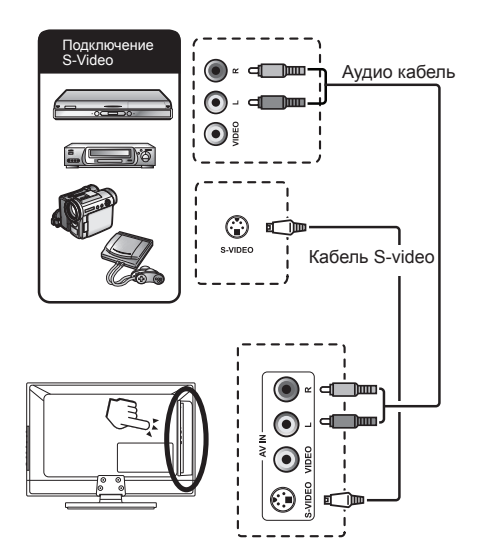

#### ПРИМЕЧАНИЕ

 При использовании кабеля S-video, вам также понадобится подключить аудио кабель (П/Л).

# Подключение внешних устройств

#### Подключение динамика / усилителя

 Подключение усилителя с аналоговым/ цифровым аудиовходом

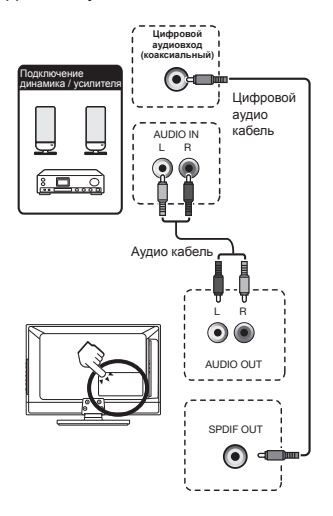

# Как вставить СА карту

Чтобы принимать закодированные цифровые станции, необходимо вставить Common Interface Module (СІ модуль) и СА карту в СІ гнездо на телевизоре.СІ модуль и СА карта не входят в комплект. Их, как правило, можно приобрести у дилера.

# Как вставить СА карту в СІ модуль

 Вставьте СА карту в СІ модуль до упора 1. стороной с контактом золотого цвета лицом к СІ модулю с логотипом поставщика. Обратите снимание на направление стрелки, указанное на СА карте.

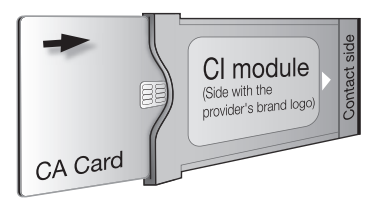

2. Вставьте СІ модуль в СІ гнездо

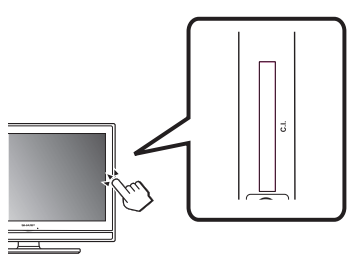

3. Осторожно вставьте 3. СІ модуль в СІ гнездо контактной стороной вперед. Логотип на СІ модуле должен быть спереди, если смотреть на телевизор сзади. Не прикладывайте избыточных усилий. Убедитесь, чтобы модуль не был согнут.

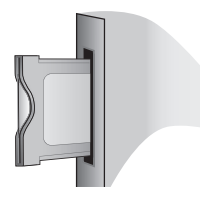

# Доступ до услуг СІ модуля

После подключение и активирования СІ модуля, убедитесь, что источник ввода – ТV.

- **1.** Нажмите кнопку **MENU / EXIT** на дистанционном пульте.
- Перейдите на Функции > Общий интерфейс.

Экранные программы и содержание предоставляются вашим цифровым телевизионным сервисным оператором.

# Подключение внешних устройств

# Подключение ПК

# Цифрового соединение

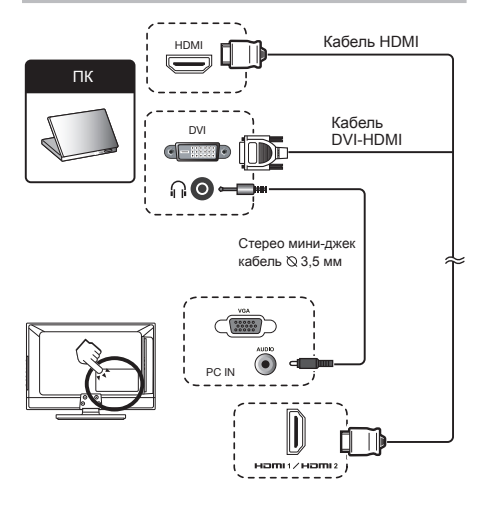

# Поддерживаемые разрешения дисплея

# Компьютерные форматы (ПК)

| Разрешение  | Скорость обновления        |
|-------------|----------------------------|
| 640 x 480   | 60Fu                       |
| 800 x 600   | 56Гц                       |
| 800 x 600   | 60Гц                       |
| 1024 x 768  | 60Гц                       |
| 1280 x 720  | 60Гц                       |
| 1280 x 768  | 60Гц                       |
| 1360 x 768  | 60Гц                       |
| 1280 x 1024 | 60Hz (только для моделей о |
|             | диагональю 42 дюймов)      |
| 1920 x 1080 | 60Hz (только для моделей о |
|             | диагональю 42 дюймов)      |

# Video formats

Разрешение 480i 480p 576i 576p 720p 1080i 1080p Скорость обновления 60Гц 60Гц 50Гц 50Гц, 50Гц, 60Гц 50Гц, 60Гц (только HDMI, Компонентный) 50Гц, 60Гц, 24Гц

# Стерео мини-джек VGA кабель © 3,5 мм **AO** ΠК CI Кабель RGB Кабель для DVI-I преобразования DVI-I / RGB CI: hπ A O Стерео мини-джек кабель © 3,5 мм PC IN hπ

#### Аналоговое соединение

# Приложение

| Устранение неисправностей                                                               |                                                                                                    |
|-----------------------------------------------------------------------------------------|----------------------------------------------------------------------------------------------------|
| Проблема                                                                                | Решение проблемы                                                                                                    |
| Нет изображения                                                                         | <ol> <li>Правильно подключите шнур.</li> <li>Включите питание.</li> <li>равильно подключите сигнальный кабель.</li> <li>Нажмите на любую кнопку на телевизоре с<br/>жидкокристаллическим дисплеем.</li> </ol> |
| Ненормальные цвета                                                                      | Правильно подключите сигнальный кабель.                                                                                                    |
| Кривое изображение                                                                      | <ol> <li>Правильно подключите сигнальный кабель.</li> <li>Используйте совместимый сигнал.</li> </ol>                                                                                                    |
| Изображение слишком темное                                                              | Отрегулируйте яркость и контрастность.                                                                                                    |
| Только звук, нет изображения                                                            | <ol> <li>Проверьте, правильно ли подключен сигнал ввода.</li> <li>Сигнал TV-RF не должен быть ниже 50 дБ.</li> </ol>                                                                                          |
| Только изображение, нет звука                                                           | <ol> <li>Правильно подключите сигнальный кабель.</li> <li>Отрегулируйте уровень громкости.</li> <li>Правильно подключите кабель аудио сигнала.</li> <li>Сигнал TV-RF не должен быть ниже 50 дБ.</li> </ol>    |
| Невозможно использовать<br>дистанционный пульт                                          | <ol> <li>Поменяйте батареи.</li> <li>Выключите питание на 10 секунд, затем опять включите<br/>питание.</li> </ol>                                                                                             |
| Антенна не принимает<br>достаточное количество каналов                                  | Используйте функцию Сканирование каналов, чтобы увеличить количество каналов, не занесенных в память.                                                                                                    |
| Нет цвета                                                                               | Отрегулируйте настройки цвета.                                                                                                    |
| Мигающая картинка с<br>многоконтурным изображением                                      | <ol> <li>Проверьте подключение антенны и сигнального кабеля.</li> <li>Проверьте, находится ли канал в режиме проигрывания.</li> <li>Нажмите на источник сигнала и измените режим ввода.</li> </ol>            |
| Ломаные линии и сегменты                                                                | Отрегулируйте антенну.<br>Держите телевизор подальше от источников шума, таких как<br>автомобили, неоновые лампы, фен.                                                                                        |
| Некоторые телевизионные<br>каналы заблокированы (надеюсь<br>получить несколько каналов) | Используйте метод сканирования обновления, чтобы добавить<br>каналы, не занесенные в память.                                                                                                    |
| Изображения накладываются или<br>они многоконтурные                                     | Используйте многонаправленную наружную антенну.<br>(Если на телевизор влияют близлежащие горы или здания).                                                                                                    |
| Не могу использовать функцию                                                            | Если положение, которые Вы выбрали, становится серым, его невозможно выбрать.                                                                                                    |
| Не могу принимать программы                                                             | Используйте метод сканирования обновления, чтобы добавить<br>каналы, не занесенные в память.                                                                                                    |

# Приложение

| TOVHIAUOCKIAO | п | 121 |    | IL IA | • |
|---------------|---|-----|----|-------|---|
| технические   | 4 | 6   | 10 | ы     |   |

| Название                       |                                    |                | 32" LCD COLOUR TV, 42" LCD COLOUR TV, Model: I C-32SH7RU Model: I C-42SH7RU                                                                                                    |                                                    |  |
|--------------------------------|------------------------------------|----------------|----------------------------------------------------------------------------------------------------|----------------------------------------------------|--|
| Размер экрана с ЖК дисплеем    |                                    | теем           | 32" диагональ                                                                                                    | 42″ диагональ                                      |  |
| Количество точек               |                                    |                | 3,147,264 точек (1366 × 768 × 3 точек)                                                                                                    | 6,220,800 точек (1920 × 1080 × 3 точек)            |  |
| Video Colo                     | ur System                          |                | PAL/SECAM/NTSC 3.58/NTSC 4.43/PAL 60                                                                                                    |                                                    |  |
| Функция TV-Standard Аналоговый |                                    | Аналоговый     | CCIR (B/G, I, D/K, L/L')                                                                                                    |                                                    |  |
| TV                             |                                    | Цифровой       | DVB-T (2K/8K OFDM)                                                                                                    |                                                    |  |
|                                | Receiving<br>Channel CATV          |                | ATV : IRA-E69, DVB-T : E5-E69                                                                                                    |                                                    |  |
|                                |                                    |                | S-band, S1–S41ch                                                                                                    |                                                    |  |
|                                | Система настройки ТВ               |                | Auto Preset 999 ch, Auto Label, Auto Sort                                                                                                    |                                                    |  |
|                                | СТЕРЕО/ДВУЯ                        | <b>ТЗЫЧНЫЙ</b> | NICAM/A2                                                                                                    |                                                    |  |
| Угол просм                     | ютра                               |                | H : 176° V : 176°                                                                                                    |                                                    |  |
| Аудио усил                     | Аудио усилитель                    |                | $5W \times 2$                                                                                                    | 10W x 2                                            |  |
| Ящик                           | Ящик                               |                | (132 мм $	imes$ 38 мм ) $	imes$ 2                                                                                                    | (166 мм х 55мм) х 2                                |  |
|                                | Антенна                            |                | UHF/VHF 75 Ω                                                                                                    |                                                    |  |
|                                | RS-232C                            |                | 3-контактный разъем (только для обслуживания)                                                                                                    |                                                    |  |
|                                | SCART 1                            |                | SCART (AV вход, Y/C вход, RGB вход, TV выход – только аналоговый )                                                                                                    |                                                    |  |
|                                | SCART 2                            |                | SCART (AV вход, Y/C вход, выход монитора [аналоговый источник — ATV, SCART 1, SIDE AV; цифровой источник —DTV] )                                                                                                    |                                                    |  |
| Задняя РС IN                   |                                    |                | D-sub 15 pin (AV вход), Ø 3,5 мм джек (Аудио вход)                                                                                                    |                                                    |  |
| панель                         | Компонентный<br>SPDIF<br>AUDIO OUT |                | Y/Pb(Cb)Pr(Cr), RCA штырьковый (Л/П)                                                                                                    |                                                    |  |
|                                |                                    |                | Цифровой аудио выход                                                                                                    |                                                    |  |
|                                |                                    |                | RCA штырьковый (Л/П)                                                                                                    |                                                    |  |
|                                | HDMI 1                             |                |                                                                                                    |                                                    |  |
|                                | HDMI 2                             |                |                                                                                                    |                                                    |  |
|                                | С. I. (общий ин                    | нтерфейс)      | EN50221, R206001                                                                                                    |                                                    |  |
| Наушники                       |                                    |                | Ø 3,5 мм джек (аудио выход)                                                                                                    |                                                    |  |
| Сторона                        | AV IN                              |                | RCA штырьковый (AV вход). S-VIDEO (Y/C вход)                                                                                                    |                                                    |  |
|                                | HDMI 3                             |                |                                                                                                    |                                                    |  |
| Язык экранного меню            |                                    |                | Английский, Немецкий, Французский, Итальянский, Голландский, Испанский,<br>Греческий, Португальский, Шведский, Финский, Русский, Польский, Турецкий,<br>Венгерский, Чешский, Словацкий, Датский, Норвежский, Эстонский, Латвийский,<br>Литовский, Сповенский, Болгарский, Хорватский, Румынский, Сербский, Украинский,<br>Гаэльский. |                                                    |  |
| Требования питания             |                                    |                | 220–240 В переменного тока, 50 Гц                                                                                                    |                                                    |  |
| Потребление питания            |                                    |                | 135W (Режим ожидания < 0,3Вт)<br>(Метод IEC62087)                                                                                                    | 170W (Режим ожидания < 0,3Вт)<br>(Метод IEC62087)  |  |
| Bec                            |                                    |                | 11.0 кг (без подставки),<br>12.4 кг (с подставкой)                                                                                                    | 16.5 кг (без подставки),<br>19.1 кг (с подставкой) |  |
| Рабочая температура            |                                    |                | 0°C to +40°C                                                                                                    |                                                    |  |

 В рамках политики постоянного усовершенствования, компания SHARP оставляет за собой право вносить изменения в дизайн и технические характеристики для улучшения товара без предупреждения. Указанные значения технических характеристик являются номинальными значениями производственных единиц. Могут быть некоторые отклонения от этих значений для каждой конкретной единицы.

#### ПРИМЕЧАНИЕ

- См. размерный чертеж на внутренней задней крышке.
- · Аудио нельзя вывести через разъем HDMI.

#### Другая информация

- Предостережения относительно эксплуатации в условиях высокой и низкой температуры
- Если устройство используется в помещении (например, в комнате, офисе) с низкой температурой,
   изображение может оставлять следы или выглядеть слегка замедленным. Это не является неисправностью, и работа аппарата восстановится после того, как температура вернется к нормальной.
- Не оставляйте аппарат в жарком или холодном месте. Также не оставляйте аппарат в месте, подверженном воздействию прямого солнечного света или возле нагревателя, так как это может вызвать повреждение корпуса и привести к неисправностям в работе жидкокристаллического дисплея.
- Температура хранения: от e5°C до e35°C.

#### Информация о лицензиях на программное обеспечение для данного изделия

#### Объединение программного обеспечения

Программное обеспечение, входящее в состав данного изделия, состоит из различных программных компонент, авторские права на которые по отдельности принадлежат компании SHARP или третьей стороне.

#### Программное обеспечение, разработанное компанией SHARP и программное обеспечение с открытым кодом

Авторские права на программные компоненты и различные сопутствующие документы, входящие в состав данного изделия, которые были разработаны и написаны компанией SHARP, принадлежат компании SHARP и защищены Законом об авторском праве, международными соглашениями и другими соответствующими законами. В данном изделии также используется свободно распространяемое программное обеспечение и программные компоненты, авторские права на которые принадлежат третьей стороне. Сюда входит программное обеспечение, на которое распространяется действие лицензий GNU General Public License (далее LGPL) или другого лицензионного соглашения.

#### Подтверждения

- В состав данного изделия входят следующие программные компоненты с открытым кодом:
- Inux kernel modutils glibc zlib libpng

# Торговые марки

 «HDMI, логотип HDMI и High-Definition Multimedia Interface являются торговыми марками или зарегистрированными торговыми марками HDMI Licensing LLC.»

• Логотип «HD ready» является торговой маркой EICTA.

- Логотип «HD TV» является торговой маркой EICTA.
- Логотип «HD TV 1080р» является торговой маркой EICTA.

 Логотип DVB является зарегистрированной торговой маркой Digital Video Broadcasting - DVB project.

- Изделие изготовлено по лицензии компании Dolby Laboratories.
- «Dolby» и символ двойное D являются торговыми марками компании.

# ИНФОРМАЦИЯ О СЕРТИФИКАЦИИ ПРОДУКЦИИ

Жидкокристаллические телевизоры марки "SHARP" Модели: LC-32SH7RU / LC-42SH7RU

Сертифицированы компанией ВНИИС Официальным представителем Национального сертификационного органа электрооборудования Госстандарта России (НСО ГОСТ Рэ)

| соответствуют треоованиям нормативных документов: | - ГОСТ 22505-97,<br>- ГОСТ Р 51515-99,<br>- ГОСТ Р 18198-89,<br>- ГОСТ Р 51317.3.2-2006,<br>- ГОСТ Р 51317.3.3-99 |
|---------------------------------------------------|----------------------------------------------------------------------------------------------------|
|---------------------------------------------------|----------------------------------------------------------------------------------------------------|

© Copyright SHARP Corporation 2009. Все права защищены. Воспроизведение, изменение или перевод текста без письменного разрешения владельца прав запрещены, за исключением случаев, предусмотренных в соответствующих разделах авторского права.

# Сведения о торговых марках

**ME10** 

Все торговые марки и копирайты, упоминаемые в настоящем руководстве, принадлежат соответствующим владельцам авторских прав.

Страна-изготовитель:Произведено в Польше Фирма-изготовитель:ШАРП Корпорейшн Юридический адрес изготовителя:

22-22 Нагайке-чо, Абено-ку, Осака 545-8522, Япония

Импортер: ООО «Шарп Электроникс Раша» Адрес: Россия, 119017, Москва, ул. Большая Ордынка, 40/4 Телефон: +7-495-411-8777

Во исполнение со Статьей 5 Закона Российской Федерации «О защите прав потребителей», а также Указа Правительства Российской Федерации №720 от 16 июня 1997г. устанавливается срок службы данной модели - 7 лет с момента производства при условии использования в строгом соответствии с инструкцией по эксплуатации и применяемыми техническими стандартами.

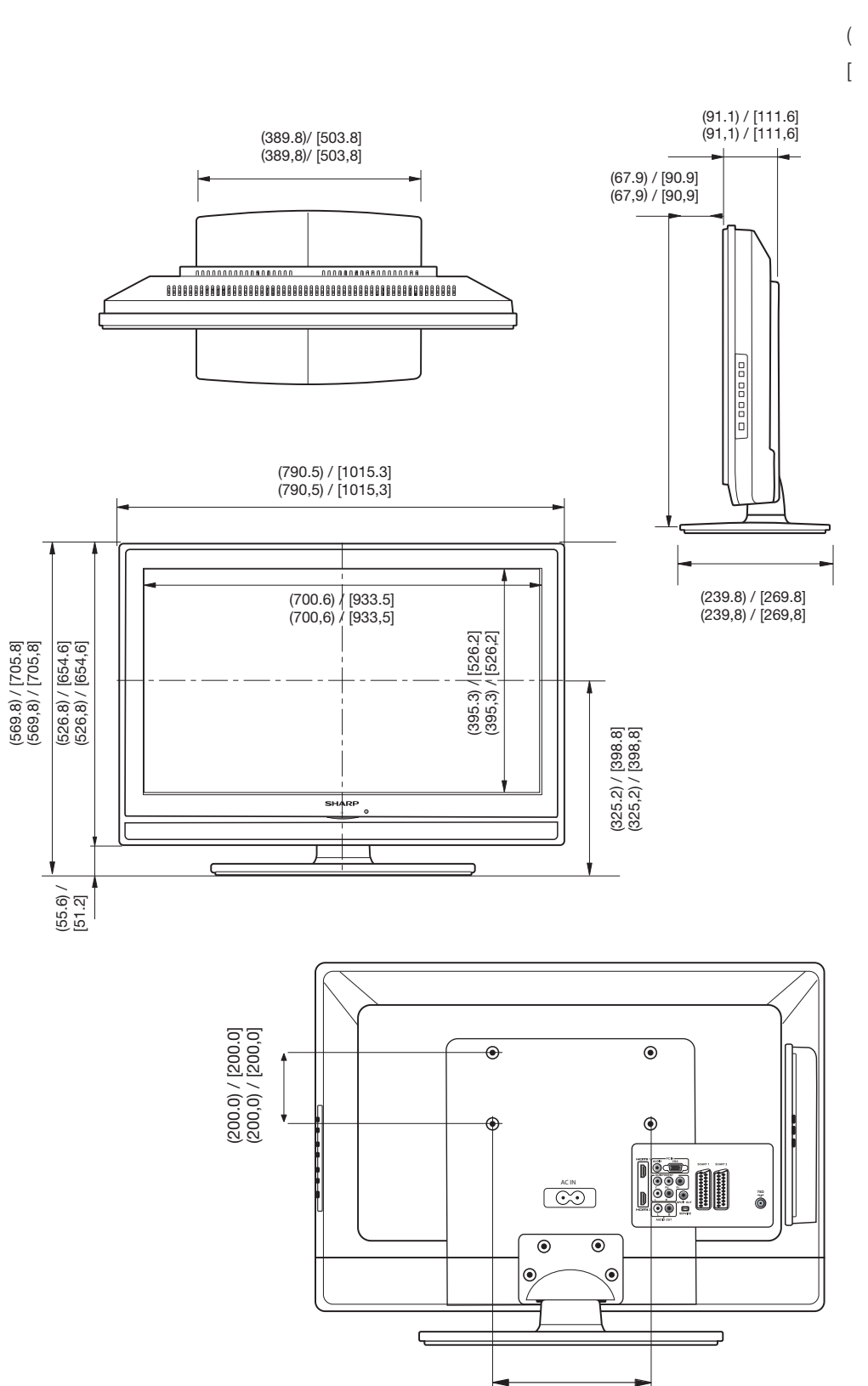

(200.0) / [400.0]

( ):32"

[]:42"